# **GLOBUS SETUP FOR USERS**

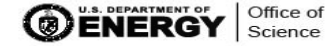

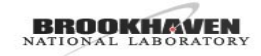

### GLOBUS HOW-TO SUMMARY

- This tutorial is for a mac install, but windows and linux platforms are supported
  - See <u>https://docs.Globus.Org/</u> for globus documentation and details regarding system specific installs
- Part I :
  - Install personal globus account
  - Create account
- Part II:
  - Setup collection on local machine
  - Transfer data

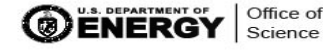

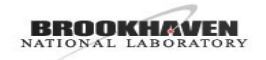

- Go to www.globus.org
- Click "Enable Globus on my system"

#### Step 1 :

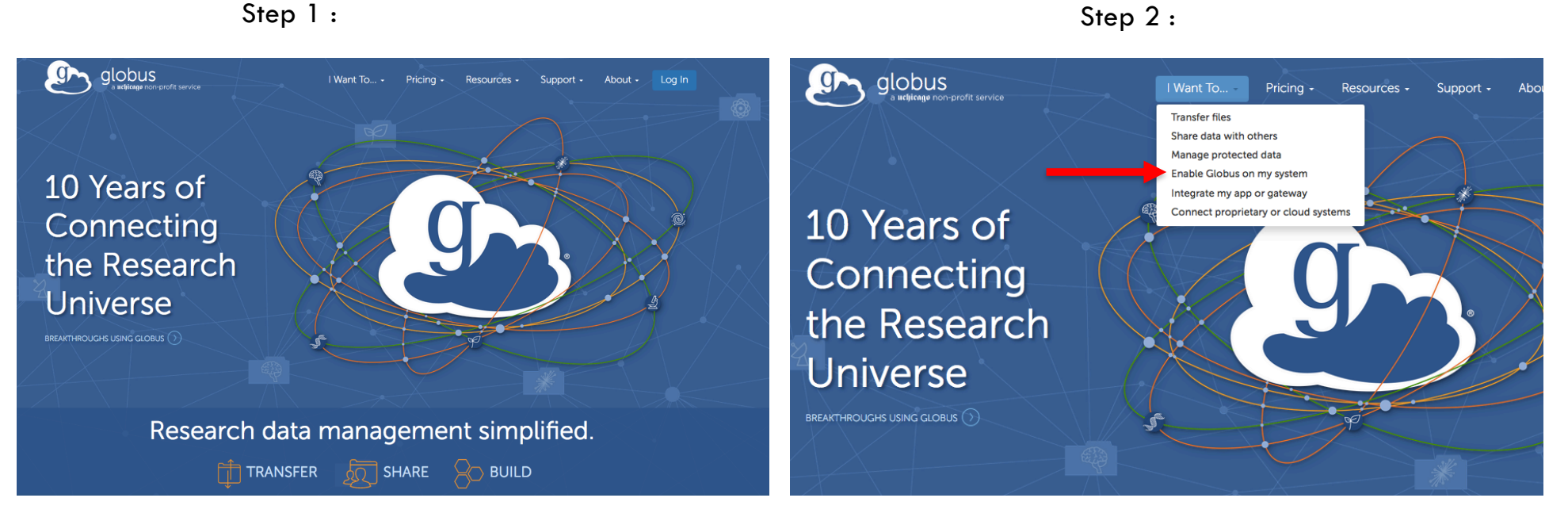

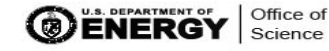

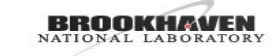

#### Step 3 : Select Globus Connect Personal

BROOKHAVEN NATIONAL LABORATORY

#### 🔊 globus 🔊 globus Get Started Globus Connect Personal turns your laptop or other personal computer into a Globus endpoint with just a few s for Google Drive, Amazon S3. Western Digital ActiveScale, Spectra BlackPearl and Start a free trial, create new e get pricing details, and more. clicks. With Globus Connect Personal you can share and transfer files to/from a local machine—campus server, desktop computer or laptop—even if it's behind a firewall and you don't have administrator privileges Vetwork and System &/ministrator What's New Globus Connect Globus Connect Server v5.4 released: Check out the new feature O Dramatically and other transfer tools. Personal State of the Craft in Research Data Automatically suspends transfers when Management: Read our latest in Science Node aptop or other personal computer and llows you to transfer and share files, sleeps and resumes when turned or en if you don't have administrative Globus at Argonne: Researcher Theta for real-time analysis of COVID-19 proteins nds using native ope leges on your machine. Globus install packages. nal is available for Mac Works with firewalls that bloci ons, and behind most NATs. Uses proven Globus infrastructure for si Get Globus Connect Personal just used Globus 28 GB from the tresties clus single click in a web browse minutes instead of 61 hours .... 0 . IN ⊡ 📽 🗉 目 … ♡☆ globus 🕒 docs APIs - How To Guides - Support - Q Home / How To How To Install, Configure, and Uninstall Globus Connect Personal for Mac OS X nal allows you to share and transfer files to and from your Apple laptop Globus Connect Personal allows ; the steps below to turn your pers-Installation @ 1. Download Gi ℗ Download Globus Connect Personal

Globus provides documentation for system specific installs and account creation. Here, we will follow MAC OS X install. Using Firefox Browser

**Office of** Science

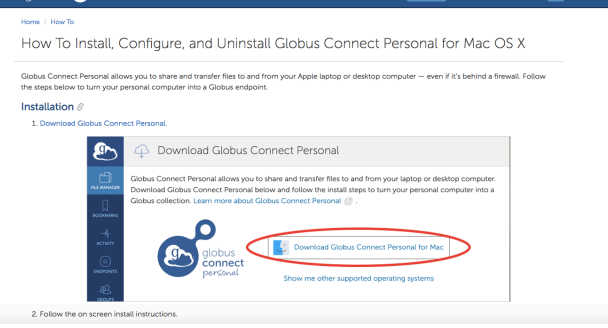

National Synchrotron Light Source II 🔳

Step 4 : Select your platform

## PART I : GLOBUS ACCOUNT CREATION

Step 5 : If your institution has an account, you can select it from dropdown menu. Here, we will sign in with Google Account. Note: Your institute may block Globus when used on organizational network. (Discuss with your local contact)

us

Oi

| c. (Discuss with your local contact)                                                                                                    | We                | lcome – You've Successfully Logged In                                                                                                    |
|----------------------------------------------------------------------------------------------------|-------------------|----------------------------------------------------------------------------------------------------|
| ( )                                                                                                    | This i            | is the first time you are accessing Globus with your <b>Google</b> login.                                                                                                    |
|                                                                                                    | lf you<br>linker  | u have previously used Globus with another login you can link it to your <b>Google</b> login. Wh<br>zd. both logins will be able to access the same Globus account permissions and history.                  |
| Log in to use Globus Web App                                                                                                    | Co                | ntinue Link to an existing account Why should I link accounts?                                                                                                    |
| Use your existing organizational login<br>e.g., university, national lab, facility, project                                                                                                    |                   |                                                                                                    |
| Brookhaven National Laboratory                                                                                                    | 🖭 gla             | bbus                                                                                                    |
| Continue                                                                                                    |                   | Complete Your Sign Up For lixnsls2@gmail.com                                                                                                    |
| Globus uses ClLogon to enable you to Log In from this organization.<br>By clicking Continue, you agree to the ClLogon privacy policy and<br>you agree to share your username, email address, and affiliation with |                   | Name LDX Beamline<br>Email lixnsls2@gmail.com                                                                                                    |
| CILogon and Globus. You also agree for CILogon to issue a certificate<br>that allows Globus to act on your behalf.                                                                                                |                   | Organization Account will be used for onon-profit research or educational purposes                                                                                                    |
| OR                                                                                                    | Verify and update | <ul> <li>commercial purposes</li> </ul>                                                                                                    |
| Sign in with Google                                                                                                    | information       | □ I have read and agree to the Globus Terms of Service 🕑 and<br>Privacy Policy ② .                                                                                                    |
| Didn't find your organization? Then use Globus ID to sign in. (What's this?)                                                                                                    |                   | <ul> <li>Please e-mail me updates about Globus</li> </ul>                                                                                                    |
|                                                                                                    |                   | Continue     This field is specified by the identity provider, and cannot be modified by     Globus: If you change it with your identity provider, it will propagate to Globus     the next time you log in. |
| NERGY Office of Science NATIONAL LABORATORY                                                                                                    |                   | National Synchrotron Light Sourc                                                                                                    |

🕑 globus

Step 6 : Successful Account creation

#### PART I : FINISH GLOBUS PERSONAL APP INSTALL

| Step 7 | <b>'</b> : | Grant | Globus | permissions | on | your | machine |
|--------|------------|-------|--------|-------------|----|------|---------|
|--------|------------|-------|--------|-------------|----|------|---------|

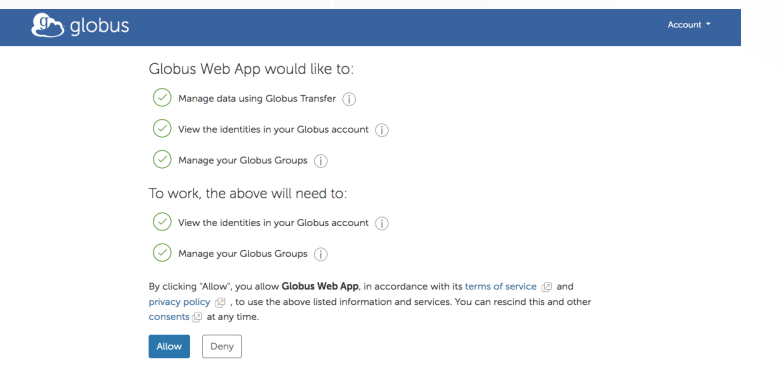

Step 8 : Download Globus APP

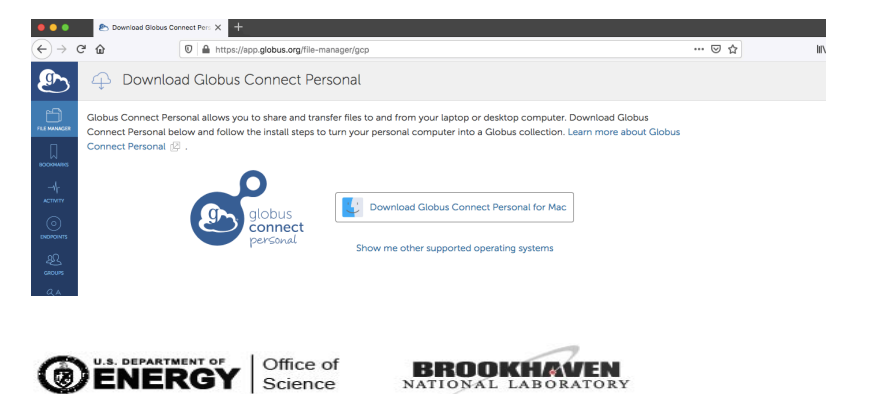

Step 9 : Once installed in location, click login and browser will open up. Accept permissions and move to create collection

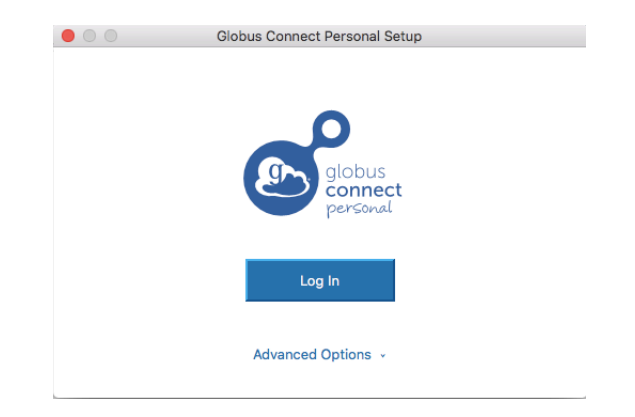

## PART II : SETUP COLLECTION LOCALLY

Step 10 : Create a collection name. This will become a location where Globus data can live.

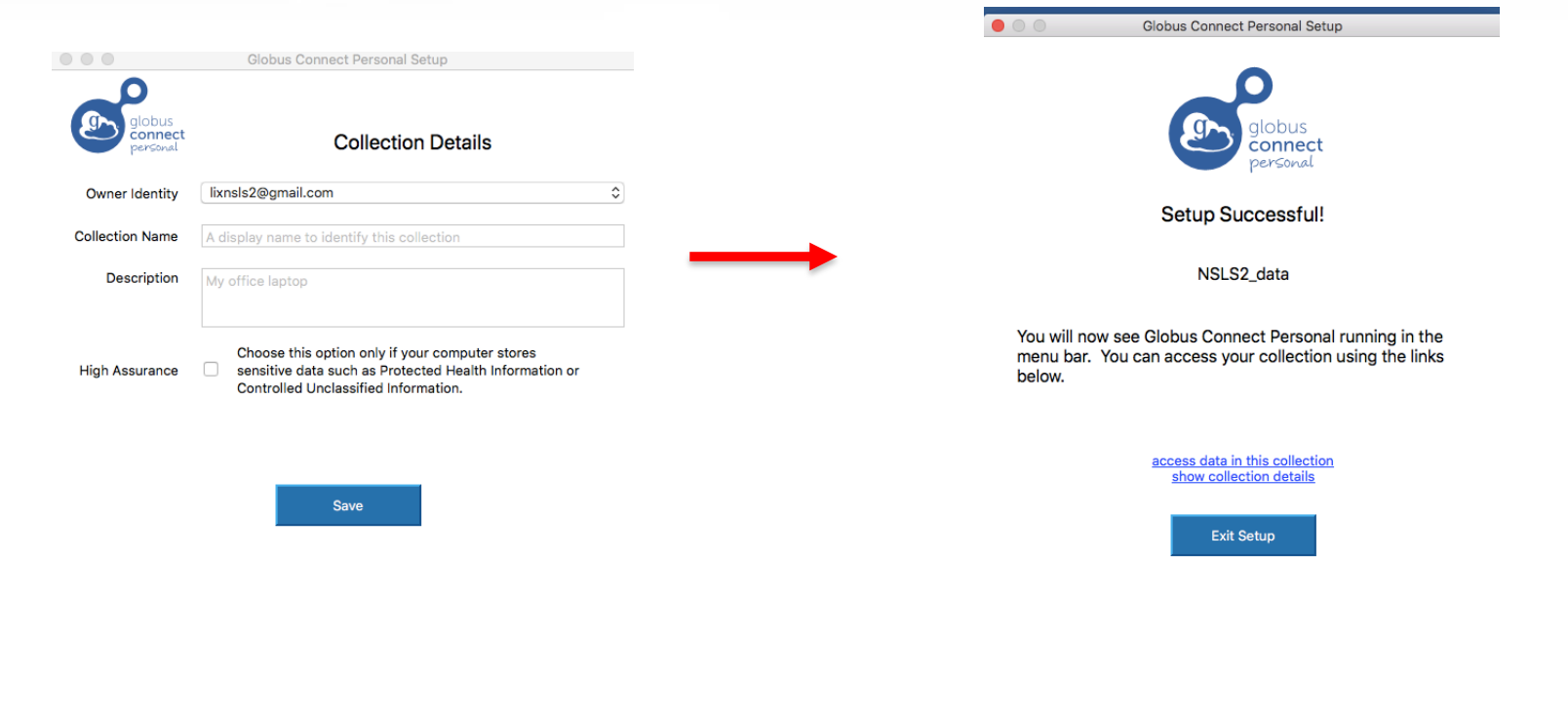

Successful Setup

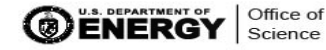

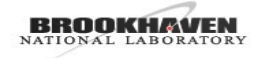

#### PART II : SETUP COLLECTION LOCALLY

Step 11 : From Menu bar click transfer files and default browser will open. The File Manager will show your collection name for Globus data. You can select a local path and bookmark this for later. At this point, you need a link from your local contact to begin the data transfer.

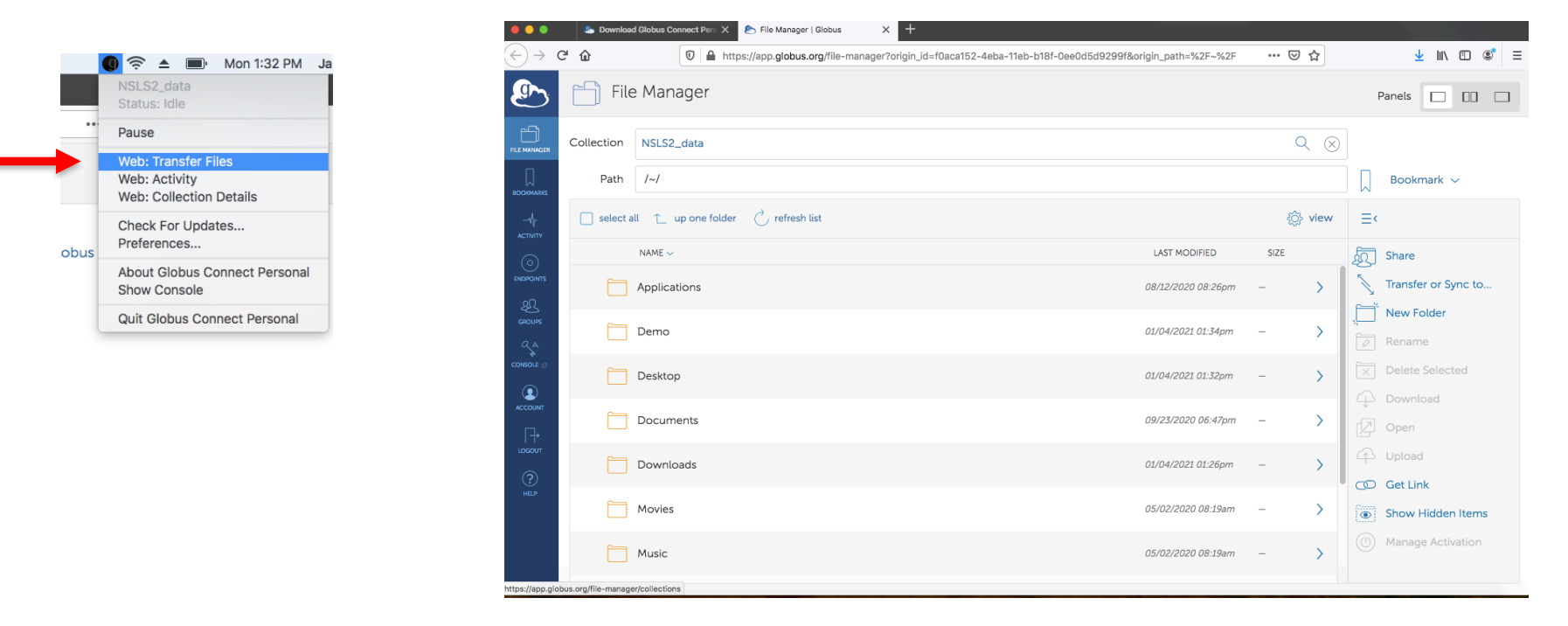

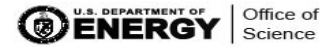

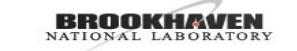

#### PART II : TRANSFER DATA

Step 12 : Email from local contact will look something like this. Here, the collection name being shared with you is called "Demo\_test" . Click link and file manager should

open.

| ł | Globus Notes to me +      | lotification <no-reply@globus.org></no-reply@globus.org>            |                                     |                      |                  | 1:51 PM (1 m                              | inute ago)          | ☆         | K I       |               |      |           |   |
|---|---------------------------|---------------------------------------------------------------------|-------------------------------------|----------------------|------------------|-------------------------------------------|---------------------|-----------|-----------|---------------|------|-----------|---|
|   | Globus use                | er James Byrnes (j <u>byrnes@bnl.gov</u> ) sha                      | ared the folder "/" on the endpoint | "Demo_test" (endpoi  | int id: ab3a6c28 | -4ebd-11eb-8ffb-0a34088e7                 | 9f9) with 🔤         | nsis2@gn  | sail.com. |               |      |           |   |
|   | Use this U<br>https://app | IRL to access the share:<br>a.globus.org/file-manager?&origin_id=ab | b3a6c28-4ebd-11eb-8ffb-0a34088      | e79f9&origin_path=// | kadd_identity=4  | b74871d-0791-46ec-b256-1                  | 7f31b1dd7f          | 5d        |           |               |      |           |   |
|   | The Globu                 | is Team                                                             |                                     |                      |                  |                                           |                     |           |           |               |      |           |   |
|   | support@g                 | globus.org                                                          |                                     |                      |                  |                                           |                     |           |           |               |      |           |   |
|   |                           |                                                                     |                                     |                      |                  |                                           |                     |           |           |               |      |           |   |
|   |                           |                                                                     |                                     |                      |                  |                                           |                     |           |           |               |      |           | ľ |
| 2 | File Mana                 | ager   Globus × +                                                   | om/file_mapager?add_iden            | tity=4b74871d=07     | 91=46ec=b256     | -17f31b1dd76d&destinat                    | ion id=fΩa          | ca151 ••• |           |               |      | Ē         |   |
|   |                           | Managor                                                             | asorg/no managorada_oon             |                      | 1 4000 0200      | 1) TO TO TO TO TO TO TO TO TO TO TO TO TO | 01010-100           | 0010      | 0 4       | -             |      |           |   |
|   |                           | e Manager                                                           |                                     |                      |                  |                                           |                     |           |           | Panels        |      |           |   |
|   | Collection                | Demo_test                                                           |                                     | Q (                  | $\otimes$        | NSLS2_data                                |                     |           |           |               | Q    | $\otimes$ |   |
|   | Path                      | 1                                                                   |                                     |                      |                  | /~/                                       |                     |           |           |               |      |           |   |
|   |                           |                                                                     | Start (>)                           | tien ter             | ansfer & Sync    | Options V                                 | <li>ব) Start  </li> |           |           |               |      |           |   |
|   |                           | 4                                                                   |                                     | ~~ ···               | _                |                                           | 9                   |           |           |               |      |           |   |
|   | - L                       | C                                                                   |                                     | sôf Aign             | <b>v</b> =       |                                           |                     |           |           |               |      |           |   |
|   |                           | NAME ~                                                              | LAST MODIFIED                       | SIZE                 |                  | ermissions                                |                     |           |           | LAST MODIFIED | SIZI | E         |   |
|   |                           | AgBe_11022020.h5                                                    | 11/03/2020 03                       | 2.05 MB              |                  | ransfer or Sync to                        | IS                  |           |           | 08/12/2020    | -    |           |   |
|   |                           | Agbe_111320_B.h5                                                    | 11/13/2020 03:                      | 5.98 MB              | , L '<br>P F     | ename                                     |                     |           |           | 01/04/2021    | -    |           |   |
|   |                           | Appe 111320 C h5                                                    | 11/13/2020 01:                      | 2 04 MB              |                  | elete Selected                            |                     |           |           | 01/04/2021    | _    |           |   |
|   | 0 0                       |                                                                     |                                     |                      |                  | lownload                                  |                     |           |           |               |      |           |   |
|   |                           | AgBh_090220_1.h5                                                    | 09/02/2020 0                        | 2.76 MB              |                  | )pen                                      | s                   |           |           | 09/23/2020    | -    |           |   |
|   |                           | AgBh_090220_2.h5                                                    | 09/02/2020 0                        | 2.73 MB              |                  | Ipload                                    | ;                   |           |           | 01/04/2021    | -    |           |   |
|   |                           | A-DL 000000 7-5                                                     | 00/00/2020 5                        | 276.00               | 000              | iet Link                                  |                     |           |           | 05/03/2020    |      |           |   |
|   |                           | AGBUT090550T2'02                                                    | 09/02/2020 1                        | 2.70 MB              | S                | how Hidden Items                          |                     |           |           | 03/02/2020    | -    |           |   |
|   |                           |                                                                     |                                     |                      |                  |                                           |                     |           |           |               |      |           |   |

Successful transfer request. Email notification will be sent when transfer is complete or if errors occur.

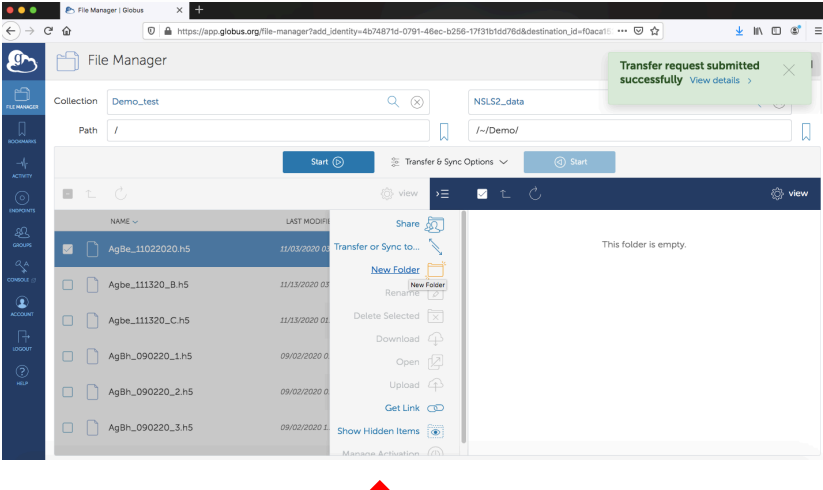

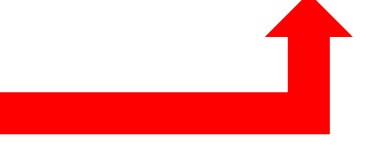

Select Files or Folders to transfer and select local path on right side (under your collection name, in this case NSLS2\_data). Then click "start".

### EXAMPLE : CRYO EM DATA TRANSFER

Step 1: Received link from local contact and brings you to sign in. (Using google here)

| Use your existing organizational login<br>e.g. weeks into a laboratory<br>Booteven hadrod Laboratory<br>Constant<br>Constant                                                                                                    | Ÿ                              |
|----------------------------------------------------------------------------------------------------|--------------------------------|
| eenergy instruction take for the project<br>Broathware National Liberatory<br>Contractory<br>Contractory<br>Colours uses Cluogen to enable you to Log In from this organ                                                                 | Ŧ                              |
| Ecolitare National Laboratory Continue Globas uses Cluogon to enable you to Log in from this organ                                                                                                    | Ť                              |
| Continue                                                                                                    |                                |
| Globus uses Cillogon to enable you to Log In from this organ                                                                                                    |                                |
| v ciciong Continue, you agree to the Clubgon privacy pairs<br>you agree to the your agreemane, we mail address, and affilia<br>Clubgon and Globus. You also agree for Clubgon to issue a cl<br>that allows Globus to act on your behalf. | y and<br>on with<br>ertificate |
| OR                                                                                                    |                                |

Step 2: After sign in, you should see the files made available to you. Click on Search to find your local collection setup previously (see slides 7-8)

|       | Collection | lbms_test                          |               | ۹ 🛛                |              | Q Search                      |                                       |    |                |     |
|-------|------------|------------------------------------|---------------|--------------------|--------------|-------------------------------|---------------------------------------|----|----------------|-----|
|       | Path       | 1                                  |               |                    | D            |                               |                                       |    |                |     |
| -4    |            |                                    | Start 🕞       | E Tran             | sfer & Syr   | no Options 🤟                  | <ol> <li>Start</li> </ol>             |    |                |     |
| 0     | ΟĽ         |                                    |               | view               |              | ΟĩΟ                           |                                       |    |                | iew |
| - 20. |            | NAME 🗸                             | LAST MODIFIED | SZE                | . 20         | Permissions                   |                                       |    |                |     |
| 99009 | D          | Ice_Spot1_001(0.00)_fractions.mrc  | 12/22/2020 04 | 141.42 MB          | $\mathbb{N}$ | Transfer or Sync to           | Search for a collection to begin      |    |                |     |
|       | D          | Ice_Spot1_002[-3.00]_fractions.mrc | 12/22/2020 04 | 141.42 MB          | ļ            | New Folder<br>Rename          | i Get started by taking a short tour. |    |                |     |
|       | D          | Ice_Spot1_003[-6.00]_fractions.mrc | 12/22/2020 04 | 141.42 MB          |              | Delete Selected               |                                       |    |                |     |
| +<br> | ٥          | Ice_Spot1_004[+9.00]_fractions.mrc | 12/22/2020 04 | ML42 M8            |              | Download<br>Open              |                                       |    |                |     |
| -     | D          | Ice_Spot1_005[-12.00]_fractions    | 12/22/2020 04 | 141.42 MB          |              | Upload                        |                                       |    |                |     |
|       | D          | Ice_Spot1_006[-15.00]_fractions    | 12/22/2020 04 | 141.42 MB          | 8            | Get Link<br>Show Hidden Items |                                       |    |                |     |
| (     | 0          | ENERG                              | <b>Y</b>      | office o<br>cience | f            | B                             | ROOKHAN                               | TC | <b>N</b><br>DR | Y   |

Step 4: Select Files or Folders to transfer and select local path on right side (under your collection name, in this case NSLS2\_data). Then click "start". I created the NSLS2\_data collection on "Macintosh HD". You can create your collection and subdirectories within the collection wherever you choose.

| File       | Manager                            |               |                               |                         |                      |              | Panels        |      |        |
|------------|------------------------------------|---------------|-------------------------------|-------------------------|----------------------|--------------|---------------|------|--------|
| Collection | lbms_test                          |               | Q (8)                         |                         | NSLS2_da             | ta           |               | Q    | 3      |
| Path       | 1                                  |               |                               |                         | /~/                  |              |               |      |        |
|            |                                    | Start         | 🕞 🔅 Trans                     | ifer & Sync             | Options $\checkmark$ | (d) Start    |               |      |        |
|            |                                    |               | O view                        | ∍≡                      |                      |              |               |      | } view |
|            | NAME ~                             | LAST MODIFIE  | Share                         | Ð                       |                      | NAME 🗸       | LAST MODIFIED | SIZE |        |
| D          | Ice_Spot1_001[0.00]_fractions.mrc  | 12/22/2020 04 | Transfer or Sync to           | 2                       |                      | Applications | 08/12/2020    | -    | >      |
| ۵          | Ice_Spot1_002[-3.00]_fractions.mrc | 12/22/2020 04 | New Folder<br>Rename          |                         | 6                    | Demo         | 01/04/2021    | -    | >      |
| D          | Ice_Spot1_003[-6.00]_fractions.mrc | 12/22/2020 04 | Delete Selected               | $\overline{\mathbf{X}}$ |                      | Desktop      | 01/05/2021 1  | -    | >      |
| ٥          | Ice_Spot1_004[-9.00]_fractions.mrc | 12/22/2020 04 | Download<br>Open              | 4<br>2                  |                      | Documents    | 09/23/2020    | -    | >      |
| ٥          | Ice_Spot1_005[-12.00]_fractions    | 12/22/2020 04 | Upload                        | 4                       |                      | Downloads    | 01/04/2021    | -    | >      |
| n          | Ice_Spot1_006[-15.00]_fractions    | 12/22/2020 04 | Get Link<br>Show Hidden Items | CD<br>(@)               | 6                    | Movies       | 05/02/2020    | -    | >      |

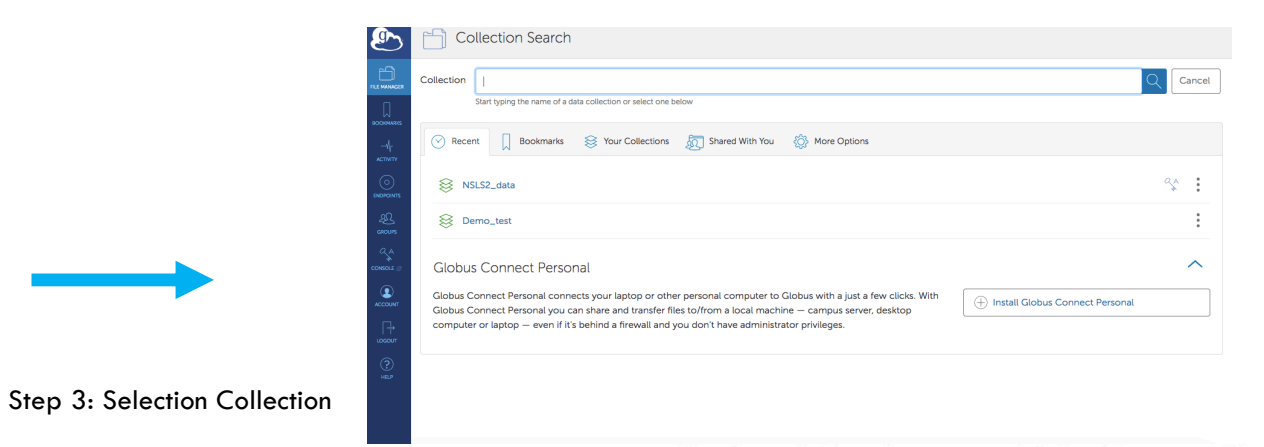